# คำชี้แจง แบบสอบถามมีทั้งหมด 2 เรื่อง ขอให้บัณฑิตตอบแบบสอบถามทั้ง 2 เรื่อง ดังนี้

#### 1. แบบสอบถามภาวะการมีงานทำของบัณฑิต

https://employ.mhesi.go.th ชื่อผู้ใช้: เลขบัตรประจำตัวประชาชนของนักศึกษา รหัสผ่าน: รหัสนักศึกษาจำนวน 8 ตัว (เช่น 02570000)

## 2. แบบสอบถามความพึงพอใจต่อคุณภาพหลักสูตรที่บัณฑิตสำเร็จการศึกษา

https://forms.gle/UmiYBH35tMSADJbC9

### 1. แบบสอบถามภาวะการมีงานทำของบัณฑิต

บัณฑิตสามารถเข้าไปตอบแบบสอบถามออนไลน์ผ่านทางเว็บไซต์ https://employ.mhesi.go.th

โดยขั้นตอนการตอบแบบสอบถาม มีดังนี้

### 1) เมื่อเข้ามาหน้าเว็บไซต์จะปรากฏดังภาพ เลือก "สำหรับผู้สำเร็จการศึกษา"

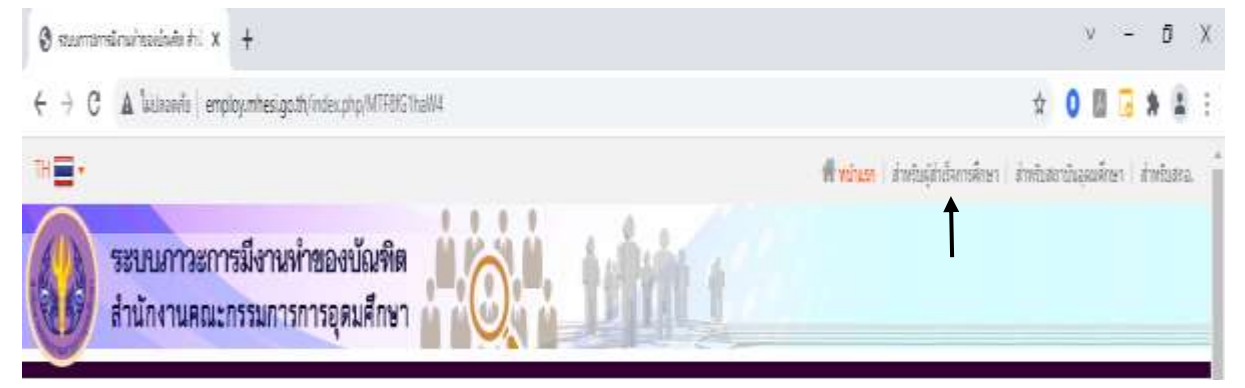

 ให้ใส่ชื่อผู้ใช้และรหัสผ่าน เพื่อเข้าสู่ระบบ ชื่อผู้ใช้: ให้ใส่เลขบัตรประจำตัวประชาชนของนักศึกษา (เช่น 1231231231231) รหัสผ่าน: ให้ใส่รหัสนักศึกษาจำนวน 8 ตัว (เช่น 02570000)

(ถ้าเป็นนักศึกษาต่างชาติ ให้ใช้ ชื่อผู้ใช้เป็น รหัสนักศึกษา และรหัสผ่าน เป็น วันเดือนปีเกิด)

| *=*<br>ระบบกาวะการมีงานท่<br>สำนักงานคณะกรรมกาวท                                              | พัฒนา ( satisfidendary ) การสะสรรณสาวา ( datas)<br>การอุดมศึกษา                                                                                                    |
|-----------------------------------------------------------------------------------------------|----------------------------------------------------------------------------------------------------|
| Euclid     Euclid     Euclid     Universe     Confusteene     Schutzeene                      | <ul> <li>ใต้โอแมหรู่มีออาจไปโลก</li> <li>ขึ้นแอนการเป็นสุรรมนของผู้สำเร็จการศึกษา</li> <li>ขึ้นแอนการเป็นสุรร้องของหัสแรง</li> <li>ขึ้นแอนการนั้นสุรร้องของหัสแรง</li> <li>สู่มีมการเป็นสารองของหัสแรงโสแรง</li> </ul>                    |
| การเปล่าสินไปจังหลางสีมาย<br>เป็น หลายเพียง 5 รังเมื่อเป็นได<br>Distribution ( มีเรื่องสีมาย) | รับประกาศ<br>รูป แห้งเปลื่อน URL ขนมศาระการมีงานท่านองนิดทีด เป็น www.employ.mbesi.go.th<br>เห็นปล่อน URL ขนมศาระการมีงานการอย่างกิด เป็น www.employ.mbesi.go.th<br>เห็นปล่อน URL ขณะการเกาะที่สายการอย่างกิด เป็น www.employ.mbesi.go.th |

 ให้เลือก "ตอบแบบสอบถาม" เพื่อเข้าสู่การตอบแบบสอบถาม โดยที่ถ้าเจอข้อคำถามที่เป็น ปลายเปิด แล้วบัณฑิตไม่สามารถตอบได้ ให้ใส่ – ลงไปในช่องว่าง ไม่เช่นนั้น ระบบจะไม่สามารถ ดำเนินการต่อไปได้

| A winda  | #29299142907W | สำหรับได้สายาม | dientains | พื่นที่ในความปลอบอาน | สู่อารไปงาน                                                                                                    | () aanaantoou |
|----------|---------------|----------------|-----------|----------------------|----------------------------------------------------------------------------------------------------|---------------|
| หม่าแล้ง |               | e 14           |           |                      | en de la complete de la complete de la complete de la complete de la complete de la complete de la complete de<br>La complete de la complete de la complete de la complete de la complete de la complete de la complete de la comp |               |

 เมื่อบัณฑิตตอบแบบสอบถามเสร็จ จะขึ้นหน้าจอดังภาพ เป็นอันเสร็จสมบูรณ์ จากนั้นสามารถ ออกจากระบบได้

| wolven kataoneere           | menthemu | allembers                   | webstatestern | glamfere | Факуунан |
|-----------------------------|----------|-----------------------------|---------------|----------|----------|
| - Martinational Contraction |          |                             |               |          |          |
|                             |          |                             |               |          |          |
|                             |          |                             |               |          |          |
|                             |          | ขอบคุณสำหรับการตอบแบบสอบกาม |               |          |          |
|                             |          |                             |               |          |          |
|                             |          |                             |               |          |          |

2. แบบสอบถามความพึงพอใจต่อคุณภาพหลักสูตรที่บัณฑิตสำเร็จการศึกษา

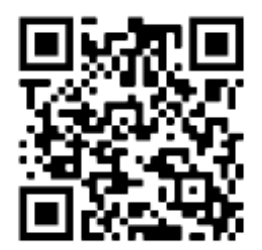

https://forms.gle/UmiYBH35tMSADJbC9